Author: W. Porch

# Reviewing Data at ARCS Sites from "twpc"

#### I. Purpose:

This document describes the procedure for reviewing site data from twpc1, 2, and 3 (ARCS-1, 2, and 3, respectively).

### II. Cautions and Hazards:

None.

### III. Requirements:

• F-secure secured shell (SSH) program (for accessing from a PC).

### IV. Procedure:

### A. Setting up SSH client

- 1. Open an F-secure SSH client or SSH file transfer application.
- 2. On the application window:
  - a) Choose <u>Edit > Settings</u>.
  - b) On Setting window, enter the following as your default SFTP directory: /data/datastream/twp/.

Note: This directory is "hidden" and cannot be accessed from just the data directory.

### B. Accessing via twpc

- 1. Using SSH client or SSH file transfer application, connect to:
  - a) "r1-twpc1.twp.arm.gov" for ARCS-1 (Manus)
  - b) "r1-twpc2.twp.arm.gov" for ARCS-2 (Nauru)
  - c) "r1-twpc3.twp.arm.gov" for ARCS-3 (Darwin)
- 2. Type "oper" as username when prompted.

Note: It is a Linux system, and for the necessary password, it will ask the user a question about his/her sincerity!

- 3. For SSH client, on UNIX command line, enter:
  - a) "ssh –1 oper r1-twpc1.twp.arm.gov" for ARCS-1 (Manus)
  - b) "ssh –1 oper r1-twpc2.twp.arm.gov" for ARCS-2 (Nauru)
  - c) "ssh –1 oper r1-twpc3.twp.arm.gov" for ARCS-3 (Darwin)

4. After initial access to the data streams, request an account for yourself by sending e-mail to <u>sdssupport@arm.gov</u>.

## V. References:

None.

# VI. Attachments:

None.